## RIP Authentication - Cisco to Fortigate FortiOS 2.80

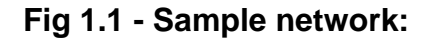

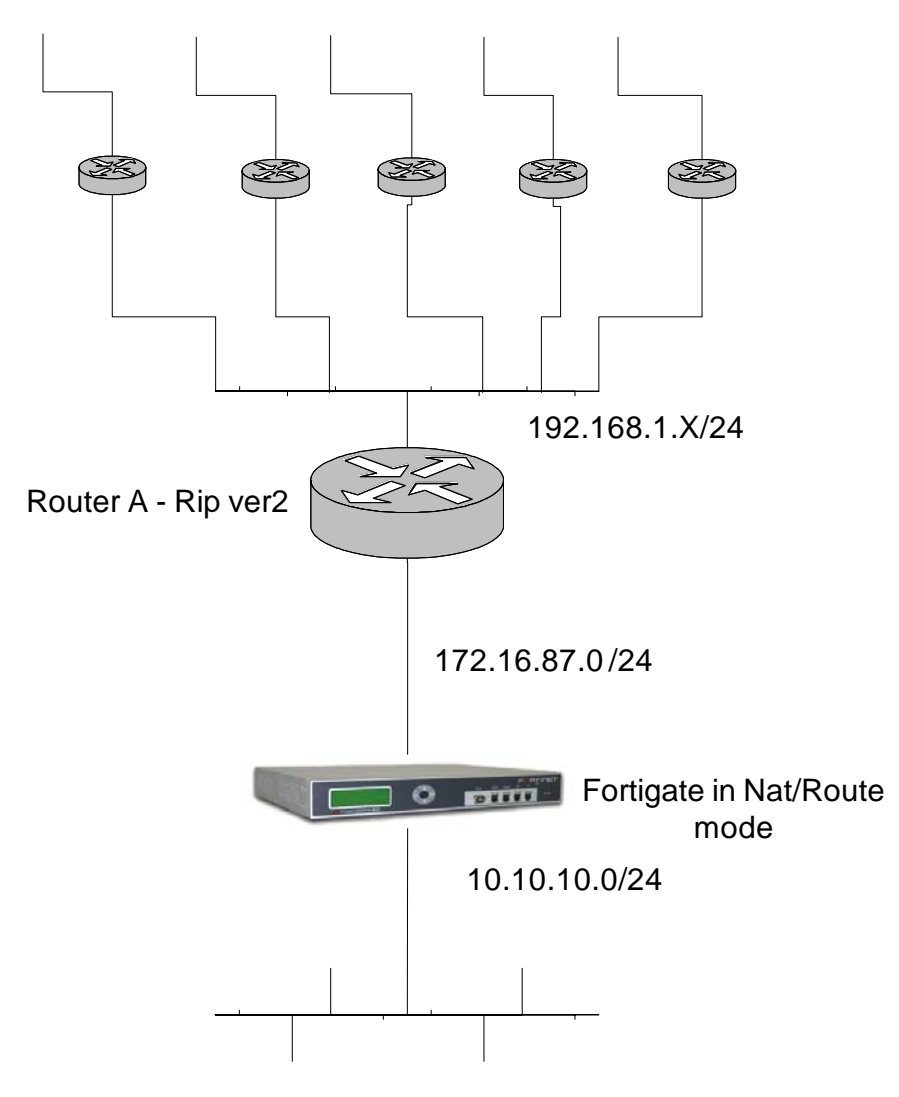

### Network topology.

Figure 1.1 shows the sample network that is being described in this setup. The network can be any network that may be using RIP ver.2 to update routing information.

Router A shares Rip updates on the 192.168.1.0/24 network with the Fortigate. Fortigate requires Router A authenticate when sending Rip v.2 updates.

### 1. Configure Cisco Router A for Rip version 2.

```
> config t
# interface FastEthernet 0/0
# ip address 192.168.1.2 255.255.255.0
# router rip
# network 192.168.0.0
# network 172.16.87.0
# version 2
```

### 2. Create keychains in Router A.

```
> config t
# key chain rtrA
# key 1
# key-string 123
# exit
# key 2
# key-string abc
```

#### a. Configure authentication.

```
> config t
# interface Fast Ethernet 0/0
# ip rip authentication mode md5
# ip rip authentication key-chain rtrA
```

### 3. Configure Fortigate for Rip version 2 using authentication.

- 1. In Fortigate GUI, Router, Router Objects, KeyChain menu, add a new key chain.
- 2. Once this new chain is added, add the contents of the chain by selecting the plus sign button by the new key chain name.

### Figure 3.1 Add keychain

| 🥹 Fortigate - 100 - Mozill                         | a Firefox                           |                              |                    |                     |           |             | _ 8 ×           |
|----------------------------------------------------|-------------------------------------|------------------------------|--------------------|---------------------|-----------|-------------|-----------------|
| <u>Eile E</u> dit <u>V</u> iew <u>G</u> o <u>B</u> | ookmarks <u>T</u> ools <u>H</u> elp |                              |                    |                     |           |             |                 |
| 🗘 • 🖒 - 🤔 🛞 🕎 🗈 https://172.16.87.130/index        |                                     |                              |                    | ⊜_                  | • O Go G. |             |                 |
| 📄 Forticare User Login 📄                           | Mantis 📄 Fortinet 📄 Fortinet Ir     | ntranet 📄 Knowledge Center 📄 | Shaw Webmail Login |                     |           |             |                 |
| 📰 FortiGr                                          | are. 100                            |                              |                    |                     |           | <b>-0</b> † | 🔤 😫             |
| WEB CONFIG                                         |                                     |                              |                    |                     |           |             |                 |
| Duston                                             | Access List Prefix                  | List Route-map               | Key-chain          |                     |           |             |                 |
| System                                             | Create New                          |                              |                    |                     |           |             |                 |
| - Router                                           | Greaterice Sand Lifetime            |                              |                    |                     |           |             |                 |
| Static                                             | Key-chain                           | Start                        | End                | Start               | End       |             |                 |
| RIP                                                | fgt                                 |                              |                    |                     |           | Û           | Đ               |
| Router Objects                                     |                                     |                              |                    |                     |           |             |                 |
| Monitor                                            |                                     |                              |                    |                     |           |             |                 |
| Firewall                                           |                                     |                              |                    |                     |           |             |                 |
| User                                               |                                     |                              |                    |                     |           |             |                 |
|                                                    |                                     |                              |                    |                     |           |             |                 |
|                                                    |                                     |                              |                    |                     |           |             |                 |
| IPS                                                |                                     |                              |                    |                     |           |             |                 |
| Anti-Virus                                         |                                     |                              |                    |                     |           |             |                 |
| Web Filter                                         |                                     |                              |                    |                     |           |             |                 |
| Spam Filter                                        |                                     |                              |                    |                     |           |             |                 |
| Log&Report                                         |                                     |                              |                    |                     |           |             |                 |
|                                                    |                                     |                              |                    |                     |           |             |                 |
|                                                    |                                     |                              |                    |                     |           |             |                 |
|                                                    |                                     |                              |                    |                     |           |             |                 |
|                                                    |                                     |                              |                    |                     |           |             |                 |
|                                                    |                                     |                              |                    |                     |           |             |                 |
| Fortinet                                           |                                     |                              |                    | ✓Up 8 Days 21 Hours | REAL TIME | NETWORK     | PROTECTION      |
| https://172.16.87.130/rip/ke                       | ychain/entrydlg?p=0&q=-1            |                              |                    |                     |           |             | 172.16.87.130 🛅 |
| 🏽 🕑 🔯 🕼 🕼                                          | 🕘 🔹 🥹 Ticket List - M 🔯 I           | nbox - Micro 😻 Fortigate     | RIPv2 authen       | 32.80 Routing       |           | <           | 🤪 🔒 2:55 PM     |

**3.** Add the key contents and determine how long it will remain active. Example Figure 3.2

# Figure 3.2 Keychain content and expiration

| 🥮 Fortigate - 100 - Mozil                     | la Firefox                     |                        |                                                                                                    |                                         |  |  |
|-----------------------------------------------|--------------------------------|------------------------|----------------------------------------------------------------------------------------------------|-----------------------------------------|--|--|
| Elle Edit Yew So Bookmarks Iools Help 🔅       |                                |                        |                                                                                                    |                                         |  |  |
| 🔷 • 🎲 - 🤔 🛞 🚯 🗈 https://172.16.87.130/index 🖴 |                                |                        |                                                                                                    | <u>.</u> 0 00 <u>C</u>                  |  |  |
| 📄 Forticare User Login 📘                      | Mantis 📄 Fortinet 📄 Fortinet I | Intranet 📄 Knowledge ( | Center 📋 Shaw Webmail Login                                                                                                    |                                         |  |  |
| East 6                                        | are 100                        |                        |                                                                                                    | P 🛛 🗘 🖬 😭                               |  |  |
| WEB CONFIG                                    |                                |                        |                                                                                                    |                                         |  |  |
|                                               | Access List Prefix             | k List Route-r         | nap Key-chain                                                                                                    |                                         |  |  |
| System                                        |                                |                        |                                                                                                    |                                         |  |  |
| - Router                                      |                                |                        | Now Kou shain Entry                                                                                                    |                                         |  |  |
| Challe                                        |                                | Kan abaia aatuu        | New Key-chain Entry                                                                                                    |                                         |  |  |
| Policy                                        |                                | Key-cildill end y      | 195 -> #1                                                                                                    |                                         |  |  |
| RIP                                           |                                | Key                    | 123                                                                                                    |                                         |  |  |
| Router Objects                                |                                | Accept Lifetime:       |                                                                                                    |                                         |  |  |
| Monitor                                       |                                | Start                  | Hour 0 💌 Minute 0 💌 Second 0 💌                                                                                                    |                                         |  |  |
|                                               |                                |                        |                                                                                                    | , i i i i i i i i i i i i i i i i i i i |  |  |
|                                               | 11                             |                        |                                                                                                    |                                         |  |  |
| 1 1 2 1 2 3 7                                 |                                |                        | Secondaria Para Provincia                                                                                                    | 1                                       |  |  |
| 1 💱 www                                       | N. I                           |                        | Second control of the second control of the second control of the |                                         |  |  |
| 1 1 1 ma                                      |                                |                        |                                                                                                    |                                         |  |  |
|                                               | 211                            |                        | Hattingo ya Vinita ya ya Basara y                                                                                                    | ° Čil                                   |  |  |
| S STORES                                      |                                |                        | Maar 2004 🖓 Vordh ji 🖓 Day j                                                                                                    | - 🖉 i                                   |  |  |
| State West                                    |                                |                        |                                                                                                    |                                         |  |  |
|                                               |                                | 56800                  |                                                                                                    | ن ا ب ا                                 |  |  |
|                                               | 11                             |                        | Haurijā ir Viruda jā ir Baadra i                                                                                                    | 5                                       |  |  |
| 📙 LogaRapot                                   |                                |                        | Yaar 2004 N Konth 1 N Day                                                                                                    |                                         |  |  |
|                                               |                                |                        |                                                                                                    |                                         |  |  |
| :: <u>1</u>                                   |                                |                        | Oburetino (t. )(seconds)                                                                                                    |                                         |  |  |
|                                               |                                |                        | Q and dima                                                                                                    |                                         |  |  |
|                                               |                                |                        | Hapric 📈 Wrota is 📈 Bacard i                                                                                                    | 5 × 1                                   |  |  |
|                                               |                                |                        |                                                                                                    |                                         |  |  |
| ; 🛃                                           |                                |                        |                                                                                                    |                                         |  |  |
| eries 📰 🕬                                     | 77                             |                        | and a star and a star and a star a star a star a star a star a star a star a star a star a star a star a star a                                                                                                    | esal time network provi                 |  |  |
| eriist 🛃 Dara                                 |                                |                        |                                                                                                    | _ 172.1A                                |  |  |
| 2.57 PV                                       | 5, 🎯 🗵 🎯 - 🖉 🎯 - Le ca         | e - V                  | Fortigate                                                                                                    | ****                                    |  |  |

- 4. Router, RIP menus general tab. Enable RIP and designate a network for distribution.
  - a. Enable RIP version 2 and designate a network.

### 4. Create Interface to be used when sending/receiving updates.

- 1. Create the Interface, figure 4.1, as the last step, which will specify on which Interface RIP information will be sent.
- 2. Router, RIP, general and Networks menu.
  - a. Networks are 192.168.1.0/24 and 10.10.10.0/24
- 3. Choose the send and receiver versions and keychains and authentication to be used. Figure 4.1

### Figure 4.1 Create interface

| 🕹 Fortigate - 100 - Mozilla Firefox                                                                                                    |                                                                       |                                       |  |  |
|----------------------------------------------------------------------------------------------------|-----------------------------------------------------------------------|---------------------------------------|--|--|
| Eile Edit View <u>G</u> o <u>B</u> ookmarks <u>T</u> ools <u>H</u> elp                                                                                                    |                                                                       |                                       |  |  |
| •      •      •      •      •      •      •      •      •      •      •      •      •      •      •      •      •      •      •      •      •      •      •      •      •      •      •      •      •      •      •      •      •      •      •      •      •      •      •      •      •      •      •      •      •      •      •      •      •      •      •      •      •      •      •      •      •      •      •      •      •      •      •      •      •      •      •      •      •      •      •      •      •      •      •      •      •      •      •      •      •      •      •      •      •      •      •      •      •      •      •      •      •      •      •      •      •      •      •      •      •      •      •      •      •      •      •      •      •      •      •      •      •      •      •      •      •      •      •      •      •      •      •      •      •      •      •      •      •      •      •      •      •      •      •      •      •      •      •      •      •      •      •      •      •      •      •      •      •      •      •      •      •      •      •      •      •      •      •      •      •      •      •      •      •      •      •      •      •      •      •      •      •      •      •      •      •      •      •      •      •      •      •      •      •      •      •      •      •      •      •      •      •      •      •      •      •      •      •      •      •      •      •      •      •      •      •      •      •      •      •      •      •      •      •      •      •      •      •      •      •      •      •      •      •      •      •      •      •      •      •      •      •      •      •      •      •      •      •      •      •      •      •      •      •      •      •      •      •      •      •      •      •      •      •      •      •      •      •      •      •      •      •      •      •      •      •      •      •      •      •      •      •      •      •      •      •      •      •      •      •      •      •      •      •      •      •      •      •      •      •      • | C.                                                                    |                                       |  |  |
| 📄 Forticare User Login 📄 Mantis 📄 Fortinet 📄 Fortinet I                                                                                                    | Intranet 📋 Knowledge Center 📄 Shaw Webmail Login                      |                                       |  |  |
| 📰 FortiGre. 100                                                                                                    |                                                                       | - ? † = ÷                             |  |  |
| WEB CONFIG                                                                                                    |                                                                       |                                       |  |  |
| General Networks                                                                                                    | s <u>Interface</u> Distribute List Offset List                        |                                       |  |  |
| System                                                                                                    |                                                                       |                                       |  |  |
| - Router                                                                                                    | Edit RIP Interface                                                    |                                       |  |  |
| Static                                                                                                    | Interface external -                                                  |                                       |  |  |
| POICY                                                                                                    | Send Version C 1 C 2 C Both                                           |                                       |  |  |
| Router Objects                                                                                                    | Receive Version O 1 C 2 C Both                                        |                                       |  |  |
| Monitor                                                                                                    |                                                                       |                                       |  |  |
| Firewall                                                                                                    | Split-Horizon Poisoned reverse 💌                                      |                                       |  |  |
| - Henry                                                                                                    | Authentication None 🔻                                                 |                                       |  |  |
| User                                                                                                    | Conservation                                                          |                                       |  |  |
| VPN                                                                                                    | Password (                                                            |                                       |  |  |
| IPS                                                                                                    | 🕑 Key-chain 🔤 🖸                                                       |                                       |  |  |
| Anti-Virus                                                                                                    | OK Cancel                                                             |                                       |  |  |
| Veb Filter                                                                                                    |                                                                       |                                       |  |  |
| Spam Filter                                                                                                    |                                                                       |                                       |  |  |
| Log&Report                                                                                                    |                                                                       |                                       |  |  |
|                                                                                                    |                                                                       |                                       |  |  |
|                                                                                                    |                                                                       |                                       |  |  |
|                                                                                                    |                                                                       |                                       |  |  |
|                                                                                                    |                                                                       |                                       |  |  |
|                                                                                                    |                                                                       |                                       |  |  |
| C Fogriner.                                                                                                    | ₽vUp 9 Days 0 Hours                                                   | REAL TIME NETWORK PROTECTION          |  |  |
| Done                                                                                                    |                                                                       | 192.168.1.99 🚞                        |  |  |
| 🏽 🏦 Start 🛛 🙆 😻 🖾 🖉 👋 💆 Ticket List - Mozilla Fin                                                                                                    | efox 🔯 Inbox - Microsoft Outlook 😻 Fortigate - 100 - Moz 🖻 RIPv2 auth | entiation For 🥂 🎆 🕝 🤱 🕮 🖨 🖂 🛛 5:33 PM |  |  |

### **Diagnosing RIP configuration:**

On the Fortigate, to get a simple output of what information is being shared and on what interface, use the get router RIP command.

#### get router rip:

get router rip info routing\_table

Fortigate # get router info routing\_table Codes: K - kernel, C - connected, S - static, R - RIP, B - BGP O - OSPF, IA - OSPF inter area N1 - OSPF NSSA external type 1, N2 - OSPF NSSA external type 2 E1 - OSPF external type 1, E2 - OSPF external type 2 i - IS-IS, L1 - IS-IS level-1, L2 - IS-IS level-2, ia - IS-IS inter area \* - candidate default S\* 0.0.0.0/0 [10/0] via 172.16.87.1, external C 10.10.10.0/24 is directly connected, internal C 172.16.87.0/24 is directly connected, external

#### Also:

Fortigate # get router info rip database

Codes: R - RIP, K - Kernel, C - Connected, S - Static, O - OSPF, I - IS-IS, B - BGP

|     | Network        | Next | Нор | Metric | From | If       |
|-----|----------------|------|-----|--------|------|----------|
| Tin | ie             |      |     |        |      |          |
| R   | 10.10.10.0/24  |      |     | 1      |      | internal |
| R   | 172.16.87.0/24 |      |     | 1      |      | external |

For more in depth analysis of RIP events, use the "diag net router rip" set of commands diag net router rip:

Fortigate-60 # diag net router rip all Enable all debugging events RIP events packet-receive RIP receive events packet-send RIP send events